# **Corporate Website – Services Page**

Από την περιοχή διαχείρισης επιλέγω Pages/All Pages και επιλέγω να ανοίξω τη σελίδα με τον τίτλο Services για επεξεργασία με τη βοήθεια του Elementor (Edit With Elementor).

## Προσθήκη Ενότητας

Στη σελίδα About επιλέγω την πρώτη ενότητα και την αντιγράφω

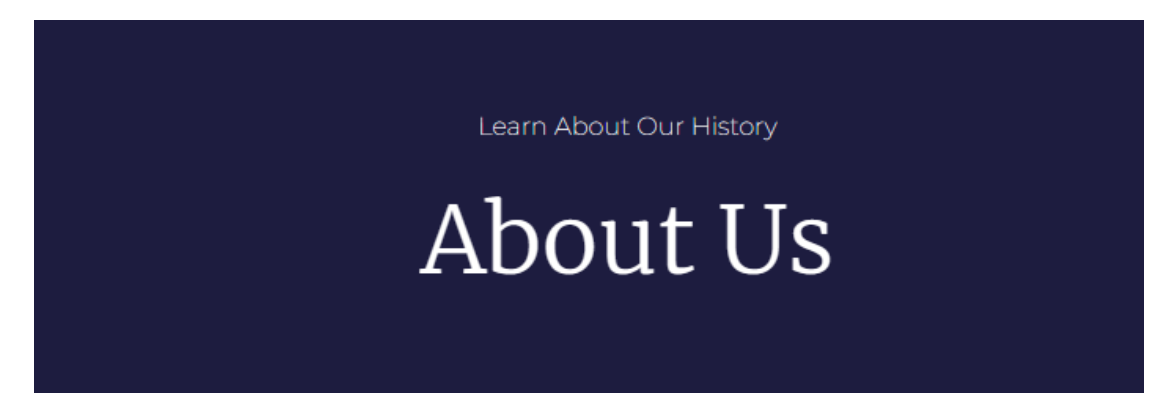

Έρχομαι στη σελίδα **Services** και την επικολλώ. Αλλάζω τα κείμενα των επικεφαλίδων σε "What We Do Best" και "Services".

What We Do Best

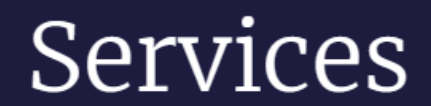

## Προσθήκη Ενότητας

#### Στη σελίδα About επιλέγω την δεύτερη ενότητα και την αντιγράφω

One Step Ahead

The Best

Lorem ipsum dolor sit amet, consectetur Why We Are adipiscing elit. In imperdiet consequat massa nec dapibus. Aliquam erat volutpa massa nec dapibus. Aliquam erat volutpat. sed interdum ex enim et risus. Morbi Nulla a neque non nibh posuere semper. Lorem ipsum dolor sit amet, consectetur adipiscing elit. Nunc placerat ornare

pretium. Donec tristique, lorem ut aliquam fermentum, auque enim pretium sapien, accumsan tempus urna in imperdiet. Quisque ac efficitur eros.

Έρχομαι στη σελίδα Services και την επικολλώ ακριβώς κάτω από την πρώτη ενότητα. Αλλάζω το κείμενο της επικεφαλίδας σε "We Are Here To Assist".

One Step Ahead

To Assist

Lorem ipsum dolor sit amet, consectetur We Are Here adipiscing elit. In imperdiet consequat massa nec dapibus. Aliquam erat volutpat. Nulla a neque non nibh posuere semper. Lorem ipsum dolor sit amet, consectetur adipiscing elit. Nunc placerat ornare

pretium. Donec tristique, lorem ut aliquam fermentum, auque enim pretium sapien, sed interdum ex enim et risus. Morbi accumsan tempus urna in imperdiet. Quisque ac efficitur eros.

# Άσκηση - Προσθήκη Ενότητας

Θα πρέπει να δημιουργήσετε την επόμενη ενότητα.

| <b>Web Design</b>                       | <b>Graphic Design</b>                   | <b>SEO</b>                               |
|-----------------------------------------|-----------------------------------------|------------------------------------------|
| Lorem ipsum dolor sit amet, consectetur | Lorem ipsum dolor sit amet, consectetur | Lorem ipsum dolor sit amet, consectetur  |
| adipiscing elit.                        | adipiscing elit.                        | adipiscing elit.                         |
| <b>Mobile And App Development</b>       | <b>Software Development</b>             | <b>Logo Design</b>                       |
| Lorem ipsum dolor sit amet, consectetur | Lorem ipsum dolor sit amet, consectetur | Lorem ipsum dolor sit arnet, consectetur |
| adipiscing elit.                        | adipiscing elit.                        | adipiscing elit.                         |
| <b>Web Application</b>                  | Social Media Marketing                  | <b>Email Marketing</b>                   |
| Lorem ipsum dolor sit amet, consectetur | Lorem ipsum dolor sit amet, consectetur | Lorem ipsum dolor sit amet, consectetur  |
| adipiscing elit.                        | adipiscing elit.                        | adipiscing elit.                         |
| <b>SMS Marketing</b>                    | <b>Autocad</b>                          | Video Animation                          |
| Lorem ipsum dolor sit amet, consectetur | Lorem ipsum dolor sit amet, consectetur | Lorem ipsum dolor sit arnet, consectetur |
| adipiscing elit.                        | adipiscing elit.                        | adipiscing elit.                         |

Θα πρέπει να εισάγετε μία νέα ενότητα αποτελούμενη από μία στήλη. Μέσα στη στήλη θα πρέπει να εισάγετε **4 Inner Sections** αποτελούμενες από 3 στήλες.

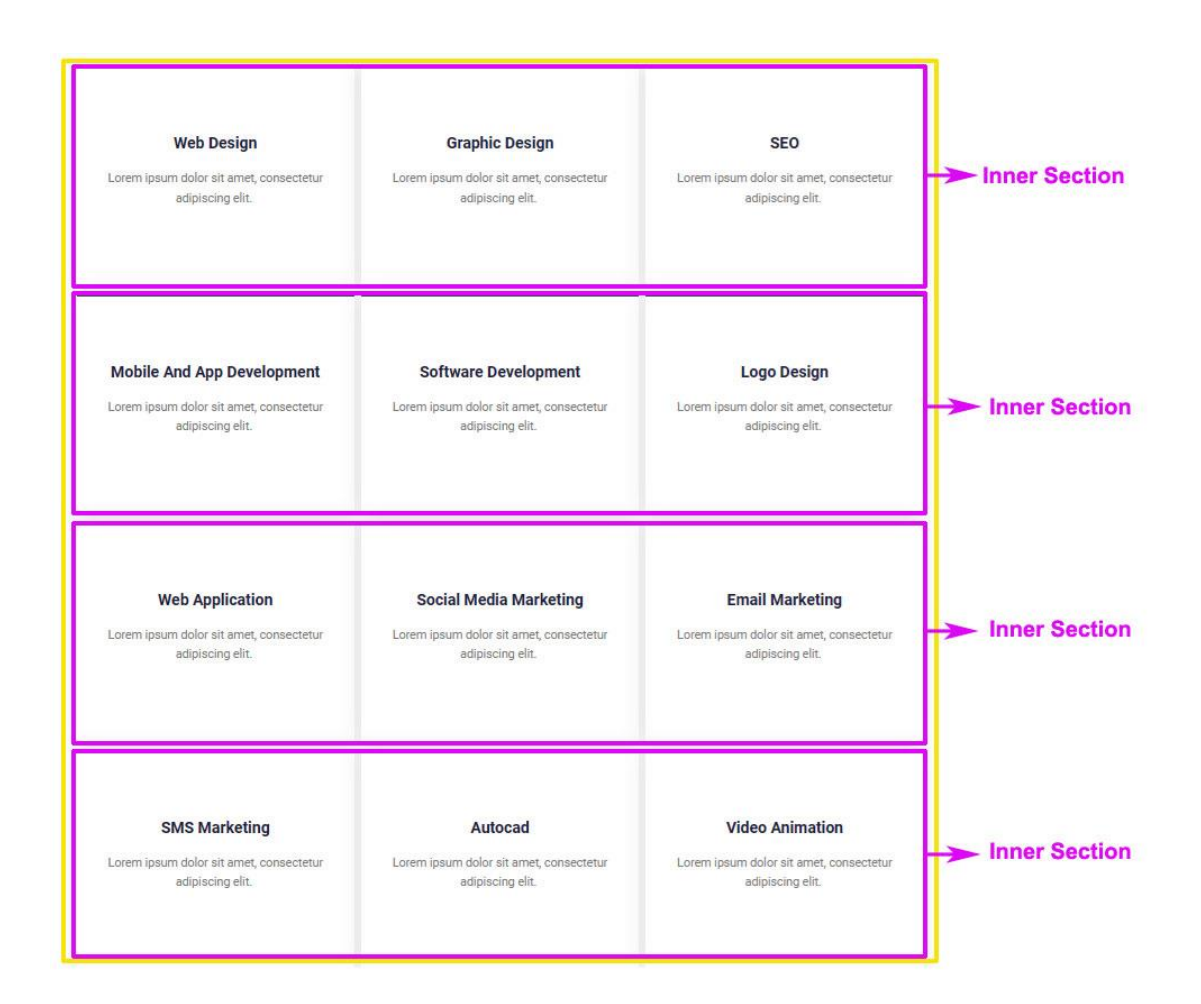

Κάθε στήλη θα περιέχει:

α) μία επικεφαλίδα H3, στοιχισμένη στο κέντρο, χρώματος #1D1C3F, με μέγεθος γραμμάτων 20px & ένταση 600

β) ένα στοιχείο Text Editor με τυχαίο κείμενο, στοιχισμένο στο κέντρο, χρώματος #7Α7Α7Α, με μέγεθος γραμμάτων 16px & ένταση 400

γ) η απόσταση του περιεχομένου της στήλης από τις πλευρές (Padding) πρέπει να είναι top: 90px, right: 10px, bottom: 80px & left: 40px

δ) η απόσταση της στήλης από τις γύρω της (Margin) θα πρέπει να είναι 5px περιμετρικά

ε) η στήλη πρέπει να έχει σκίαση, χρώματος rgba(0,0,0,0.1) & blur: 30

στ) τέλος πρέπει να φέρει άνω περίγραμμα solid, πάχους 4px και χρώματος μαύρου, ενώ για την κατάσταση HOVER το περίγραμμα πρέπει να αλλάζει χρώμα σε #D3B574.

# Άσκηση - Προσθήκη Ενότητας

Θα πρέπει να δημιουργήσετε τις επόμενες δύο ενότητες

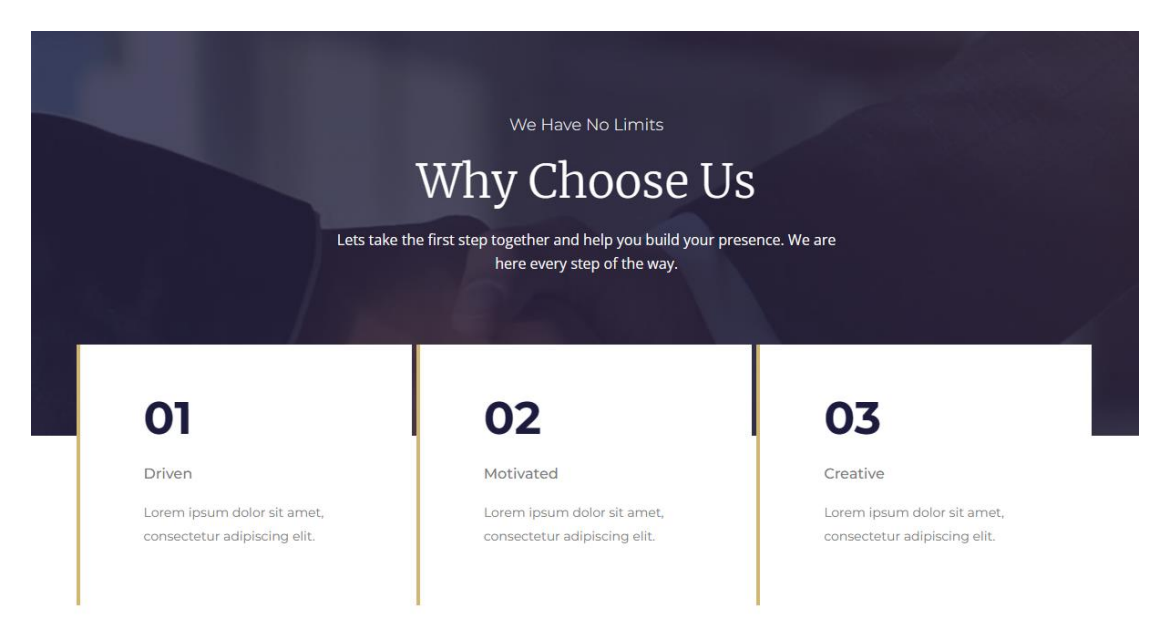

#### Θα ξεκινήσετε με τη δημιουργία της πρώτης ενότητας.

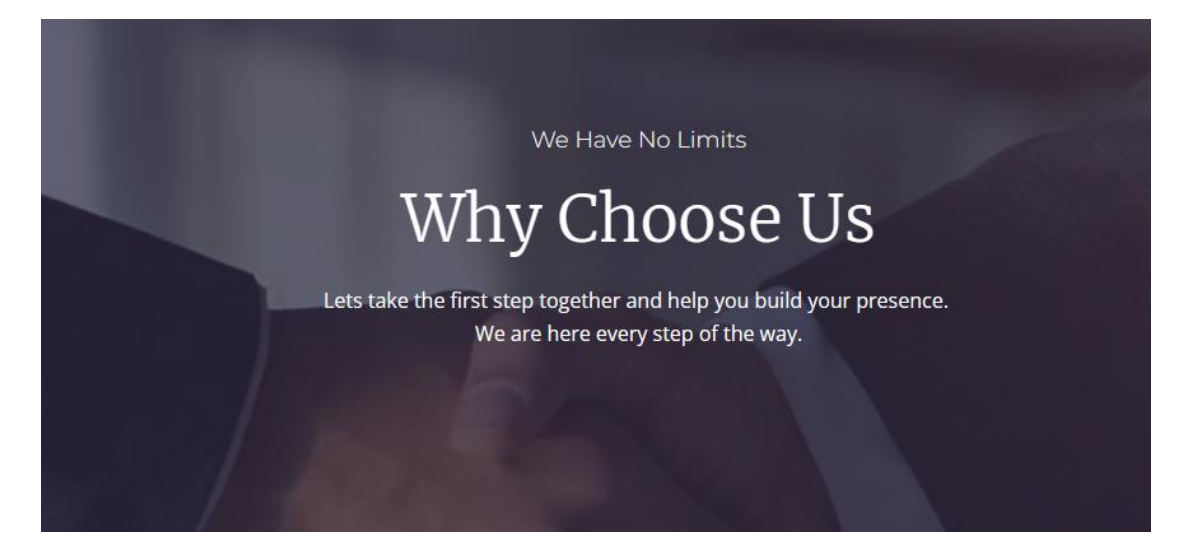

Θα εισάγετε μία νέα ενότητα αποτελούμενη από μία στήλη. Απ' την καρτέλα Style ρίχνω στο φόντο της ενότητας την εικόνα handshake1.jpg και την στοιχίζω στο κέντρο του κουτιού επιλέγοντας για Position την τιμή Center Center. Απ' το πεδίο Attachement επιλέγω την τιμή Fixed και απ' το πεδίο Display Size επιλέγω Cover. Απ' την καρτέλα Layout επιλέγω Min Height με τιμή 562px. Στη συνέχεια περνώ πάνω από τον φόντο ένα διαφανές μπλε χρώμα επιλέγοντας από την ενότητα Background Overlay το χρώμα #1D1C3F με Opacity 0.7. Μέσα στη στήλη ρίχνω μια επικεφαλίδα H3 με κείμενο "We Have No Limits", την οποία στοιχίζω στο κέντρο και της δίνω χρώμα γραμμάτων #F9FAFB, γραμματοσειρά "Montserrat", μέγεθος 18px και ένταση 300.

Ακριβώς από κάτω εισάγω μια επικεφαλίδα H2 με κείμενο " Why Choose Us", την οποία στοιχίζω στο κέντρο και της δίνω χρώμα γραμμάτων λευκό, γραμματοσειρά "Merriweather", μέγεθος 50px και ένταση 100.

Ακριβώς από κάτω προσθέτω ένα στοιχείο Text Editor με κείμενο "Lets take the first step together and help you build your presence. We are here every step of the way." Το οποίο στοιχίζω στο κέντρο και του δίνω χρώμα λευκό, γραμματοσειρά Open Sans & ένταση 400.

Τέλος επιλέγω την ενότητα και από την καρτέλα Layout ορίζω το πλάτος της στήλης σε 580px. Το αποτέλεσμα πρέπει να είναι όπως πιο κάτω:

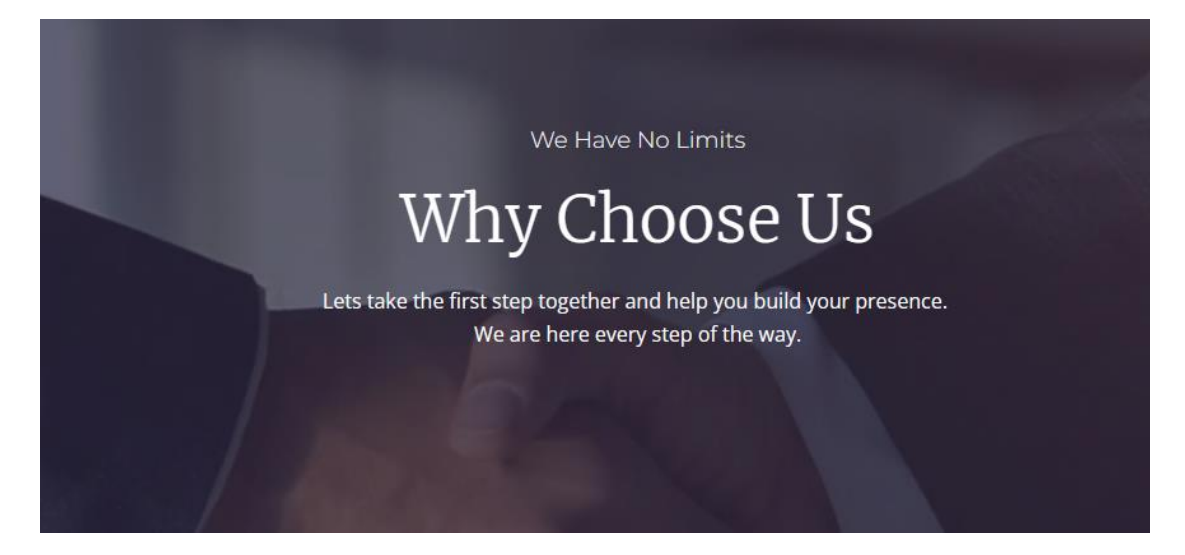

Στη συνέχεια πρέπει να δημιουργήσετε ακριβώς από κάτω την επόμενη ενότητα. ΘΑ ξεκινήσετε εισάγοντας πάλι μια νέα ενότητα με μία στήλη.

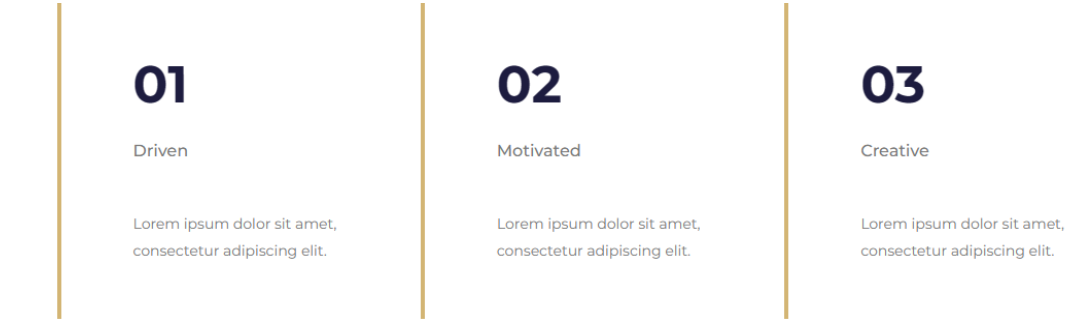

Μέσα στη στήλη θα ρίξετε μία Inner Section και θα δημιουργήσετε 3 στήλες στο εσωτερικό της. Μέσα σε κάθε στήλη θα ρίξετε αρχικά μια επικεφαλίδα H2 στην οποία θα δώσετε χρώμα #1D1C3F, γραμματοσειρά "Montserrat", μέγεθος γραμμάτων 50px & ένταση 700. Το κείμενο της επικεφαλίδας στην πρώτη στήλη θα είναι 01, στη δεύτερη 02 και στην τρίτη 03.

Ακριβώς από κάτω θα ρίξετε ένα στοιχείο Text Editor στο οποίο θα δώσετε χρώμα #7Α7Α7Α, γραμματοσειρά " Montserrat ", μέγεθος γραμμάτων 16px & ένταση 500. Το κείμενο στην πρώτη στήλη θα είναι Driven, στη δεύτερη Motivated και στην τρίτη Creative.

Στο τέλος θα εισάγετε ένα στοιχείο Text Editor στο οποίο θα δώσετε χρώμα #7Α7Α7Α, γραμματοσειρά "Montserrat", μέγεθος γραμμάτων 14px & ένταση 400. Το κείμενο και στις 3 στήλες θα είναι τυχαίο.

Τέλος θα πρέπει σε κάθε στήλη να επιβάλλετε τις πιο κάτω μορφοποιήσεις: χρώμα φόντου λευκό, αριστερό περίγραμμα solid, πάχους 4px & χρώματος #D3B574, padding (top: 50px, right: 70px, bottom: 40px, left: 70px) & margin-right: 5px.

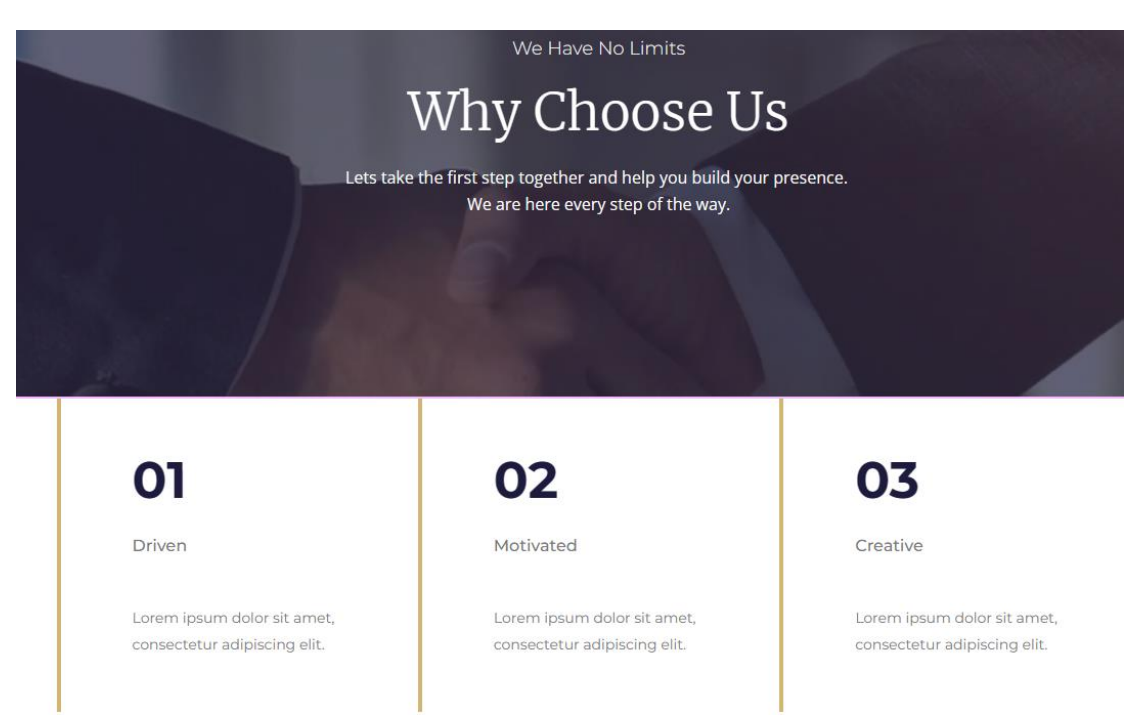

Το αποτέλεσμα πρέπει να είναι όπως πιο κάτω:

Τώρα θα πρέπει να επιλέξετε την Inner Section και θα της δώσετε ένα αρνητικό Top Margin -150px.

#### Το αποτέλεσμα πρέπει να είναι όπως πιο κάτω:

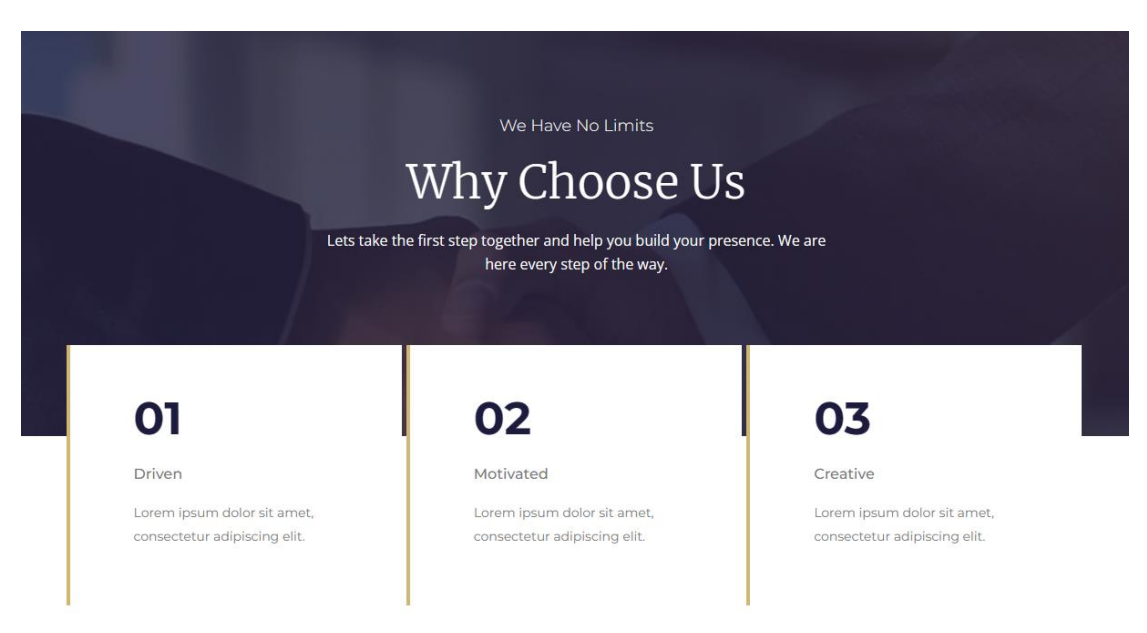

Τελειώνοντας θα πρέπει να επιλέξετε την ενότητα και να αυξήσετε την απόσταση αυτής από την προηγούμενη ενότητα δίνοντας margin-top: 150px.

#### Άσκηση - Προσθήκη Ενότητας

Ακριβώς από κάτω θα πρέπει να αντιγράψετε και να επικολλήσετε την πιο κάτω ενότητα από την σελίδα About.

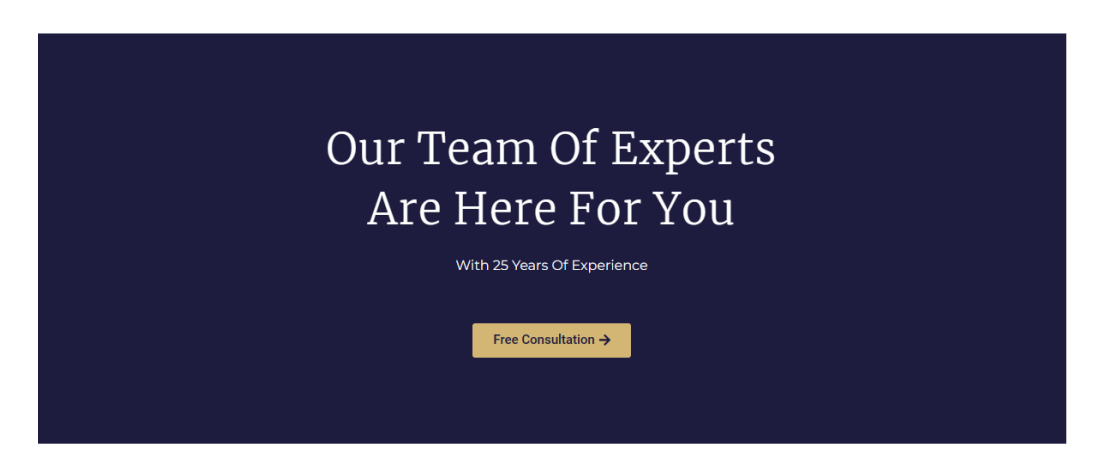

Θα πρέπει να φροντίσετε να ορίσετε τα margin-top & margin-bottom της ενότητας σε 150px.

### Κουμπί Free Consultation

Το κουμπί αυτό εμφανίζεται και στην Homepage. Θα πρέπει να το επιλέξω και στις δύο σελίδες και να συμπληρώσω το σύνδεσμο που θα εμφανίζεται όταν το κουμπί πατηθεί.

Στην καρτέλα Content και στο πεδίο Link συμπληρώνω Contact, προκειμένου κάθε φορά που πατάει ο χρήστης το κουμπί να οδηγείται στη σελίδα Contact. Καθώς γράφω ανοίγει ακριβώς από κάτω το μενού με τις διαθέσιμες σελίδες. Επιλέγω την Contact Page. Στο πεδίο Link συμπληρώνεται αυτόματα η URL της σελίδας.

| Link                                |   |   |
|-------------------------------------|---|---|
| http://localhost/corporate/contact/ | ۵ | 8 |